### Adobe<sup>®</sup> Connect<sup>™</sup> Mobile 2.0 Getting Started For Hosts and Presenters using tablet devices

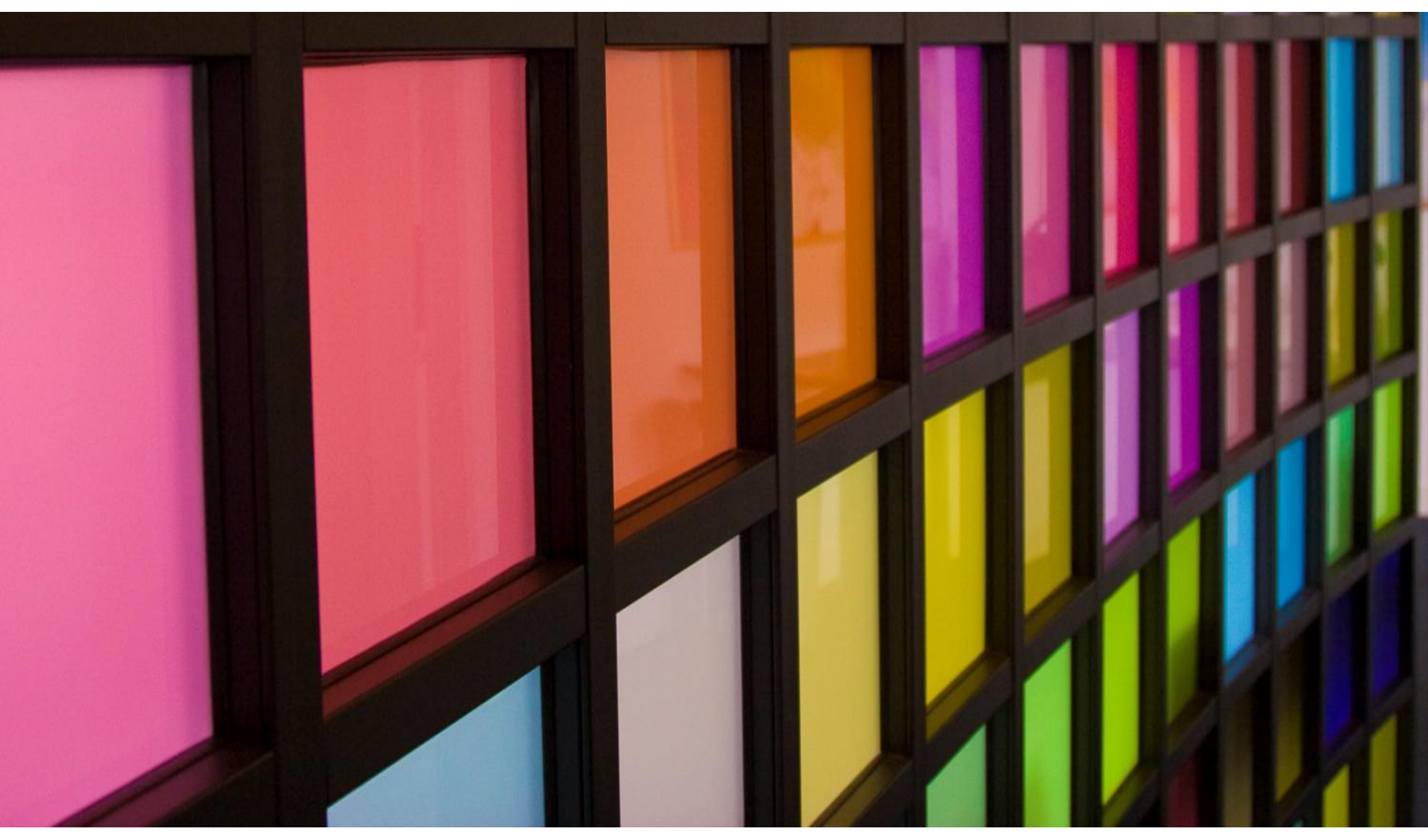

### Getting Started for Hosts and Presenters

This guide is additive to the Participants guide, and only includes *extended capabilities available to Hosts and Presenters*.

Use this Getting Started guide if you plan to use the Host and Presenter capabilities of Adobe<sup>®</sup> Connect<sup>™</sup> Mobile from a tablet device.

View the Getting Started guide for Participants to learn about the general features of Adobe<sup>®</sup> Connect<sup>™</sup> Mobile.

#### Adobe<sup>®</sup> Connect<sup>™</sup> Mobile: Enter Server URL

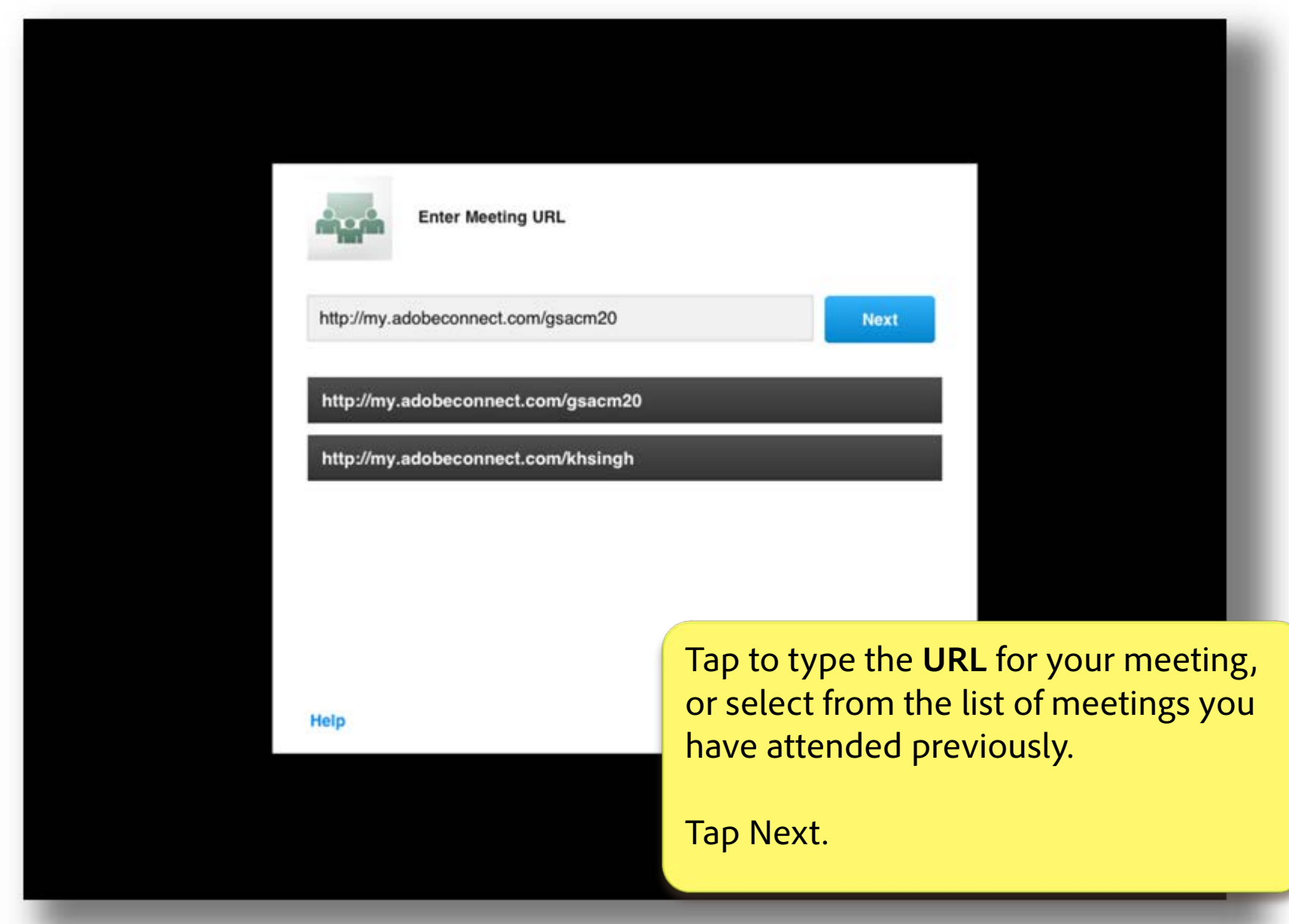

### Adobe<sup>®</sup> Connect<sup>™</sup> Mobile: Enter as Member Option

|                                                                                                    | http://my.adobeconnect.com    |                        |    |
|----------------------------------------------------------------------------------------------------|-------------------------------|------------------------|----|
| Member Guest                                                                                                 |                               | Terms of Use & Notices |    |
| Your login                                                                                                   | , n                           | four password          |    |
|                                                                                                    |                               | Secure Login           | J. |
| Select <b>Member</b> to enter a assigned Host or Presente<br>Adobe Connect username<br>password combination. | s an<br>er with your<br>e and |                        |    |
| Tap <b>Enter</b> to continue.                                                                                |                               | Enter                  |    |
|                                                                                                    |                               |                        |    |

### Adobe<sup>®</sup> Connect<sup>™</sup> Mobile: Control Guest Entry to the Meeting

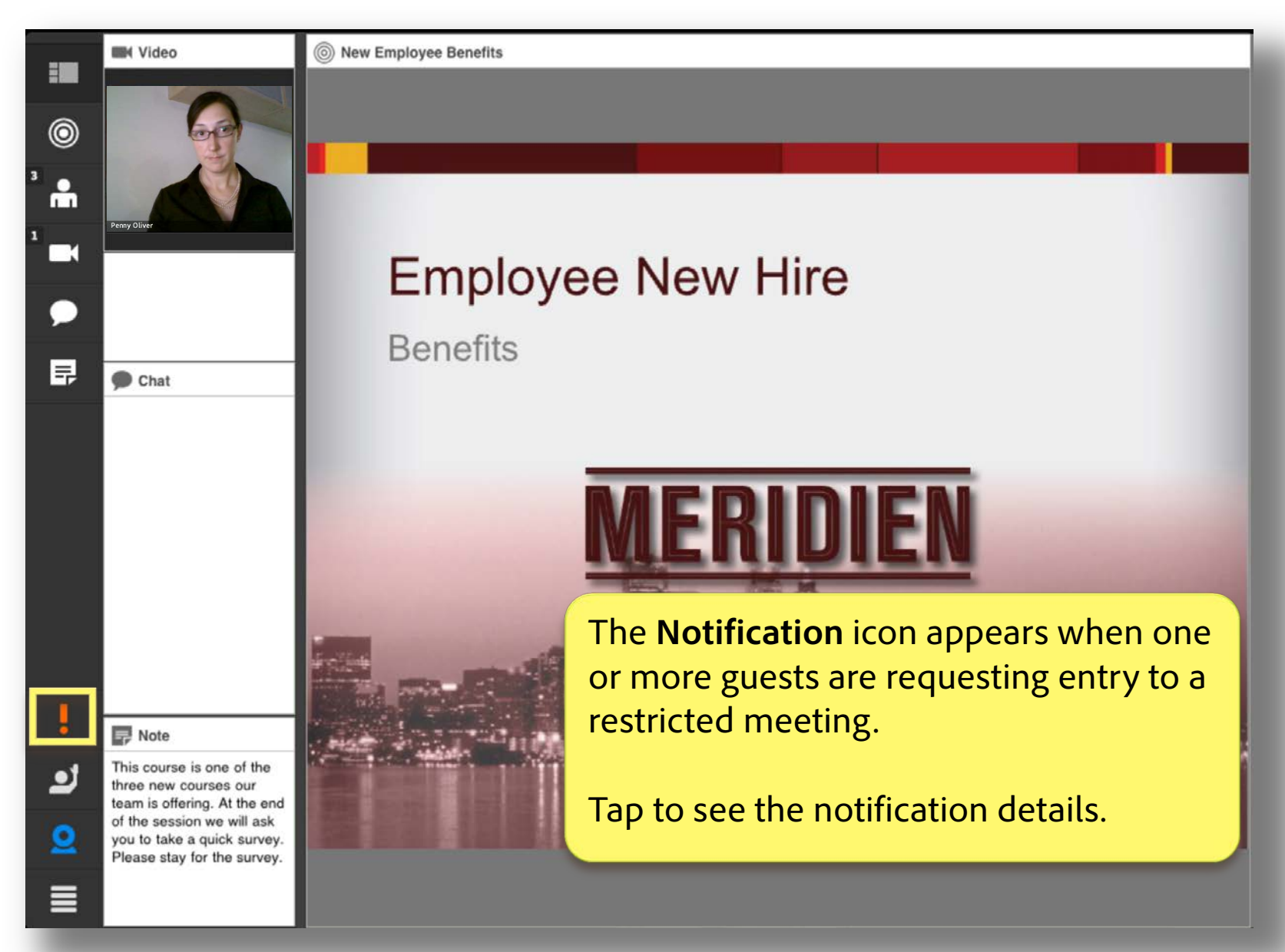

### Adobe<sup>®</sup> Connect<sup>™</sup> Mobile: Control Guest Entry to the Meeting

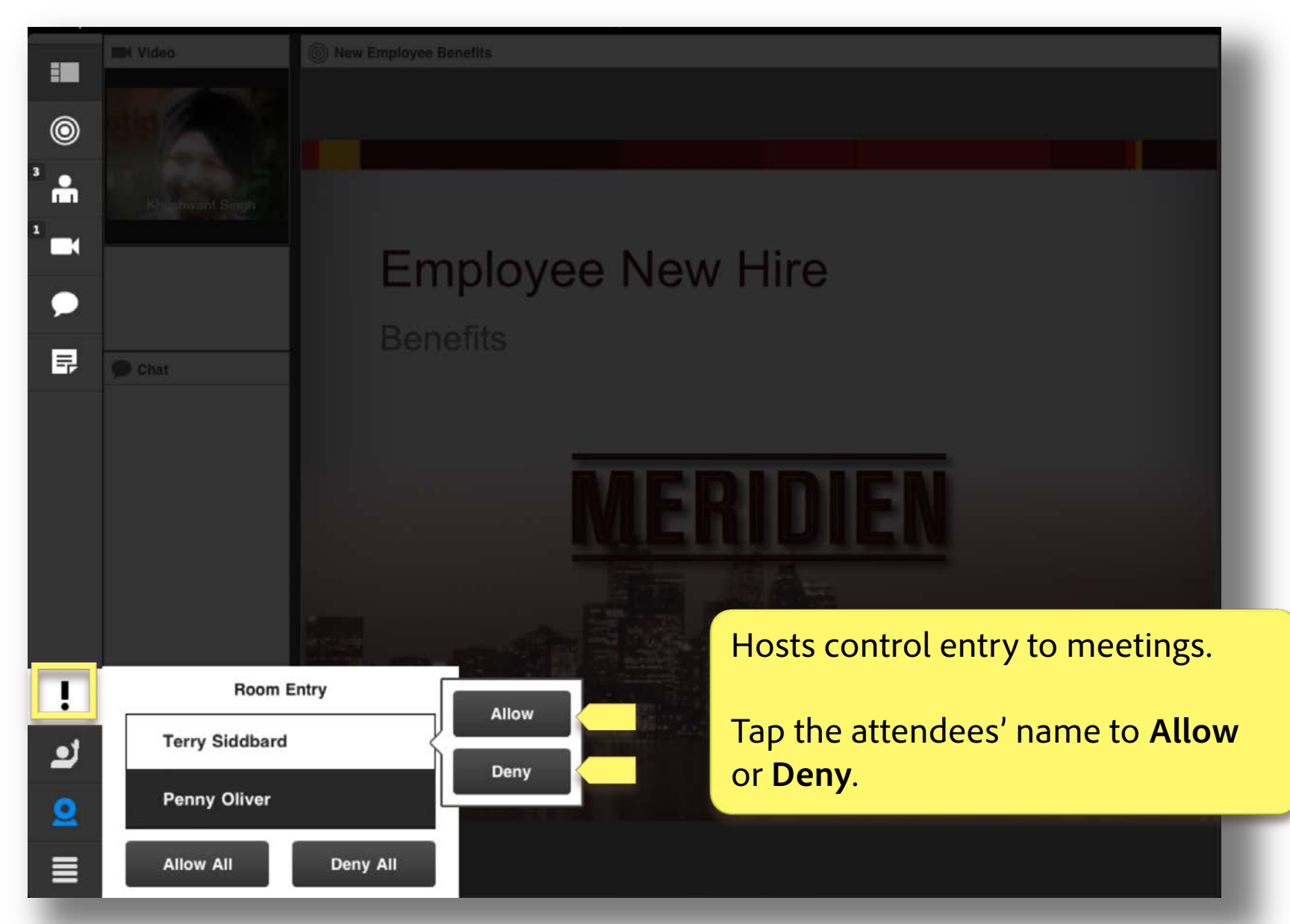

## Adobe Connect Mobile View: Start Sharing

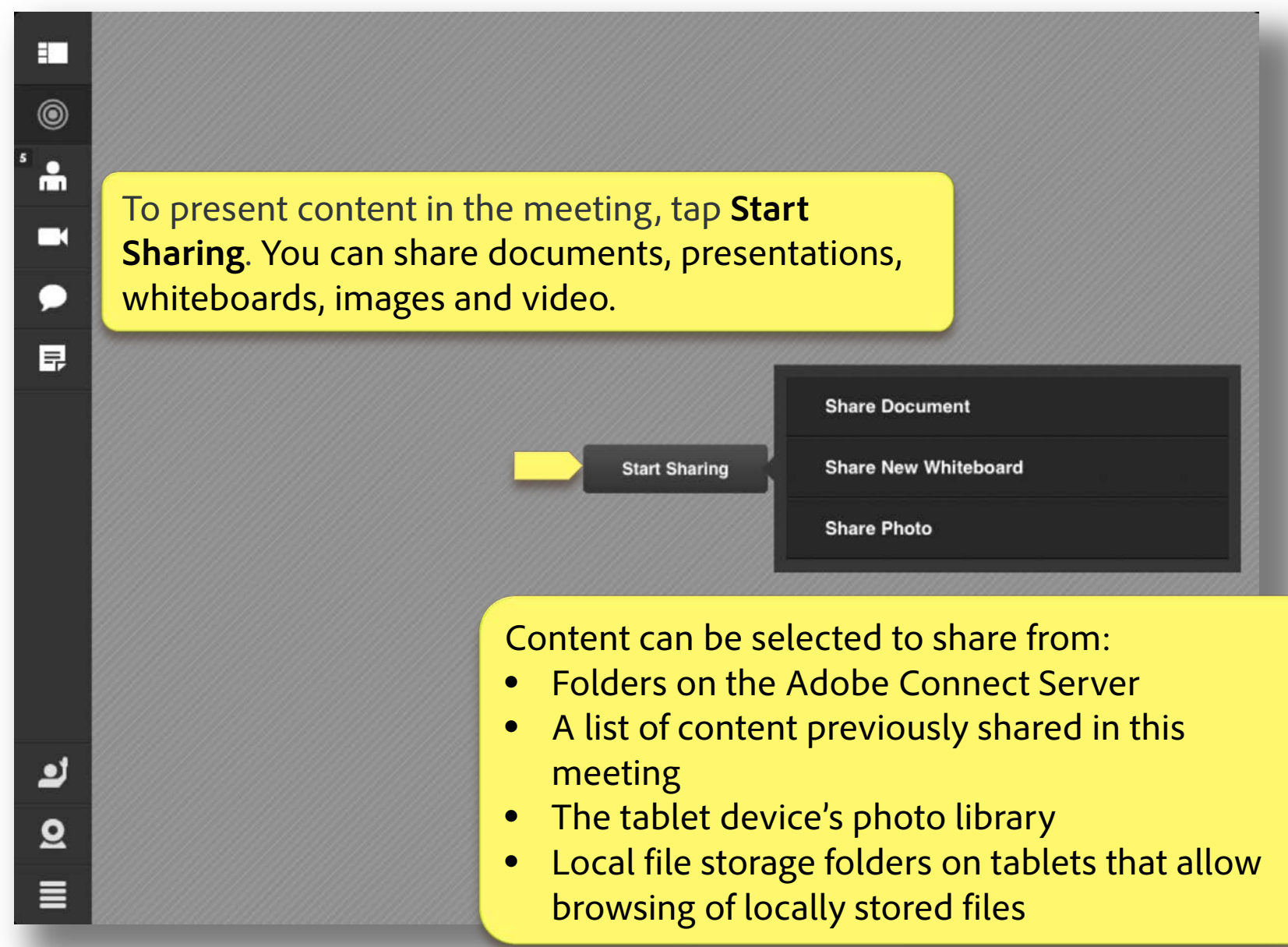

### Adobe Connect Mobile View: Share Whiteboards

| Share Content  | Whiteboards  |              |       |                                |
|----------------|--------------|--------------|-------|--------------------------------|
| Share History  |              |              |       |                                |
| Whiteboards    |              |              |       |                                |
| Uploaded Files | *            | *            |       |                                |
| My Content     | Whiteboard 6 | Whiteboard 2 |       |                                |
| Shared Content |              |              |       |                                |
|                |              |              |       |                                |
|                |              |              |       |                                |
|                |              |              |       |                                |
|                |              |              |       |                                |
|                |              |              |       |                                |
|                |              |              |       | To chara a whiteheard disalayo |
|                |              |              |       | previously in this meeting.    |
|                |              |              |       | select an available whiteboard |
|                |              |              |       | from the Whiteboards list and  |
|                |              | Cancel       | Share | tap Share.                     |

### Adobe Connect Mobile View: Share Uploaded Files

| Share Content  | Uploaded Files |        |       |                                        |
|----------------|----------------|--------|-------|----------------------------------------|
| Share History  |                |        |       |                                        |
| Whiteboards    |                |        |       |                                        |
| Uploaded Files |                |        |       |                                        |
| My Content     | 661610502_CQ   |        |       |                                        |
| Shared Content |                |        |       |                                        |
|                |                |        |       |                                        |
|                |                |        |       |                                        |
|                |                |        |       |                                        |
|                |                |        |       |                                        |
|                |                |        |       |                                        |
|                |                |        |       | Ta alcare a file ananianalu            |
|                |                |        |       | uploaded into this meeting             |
|                |                |        |       | select an available file from          |
|                |                |        |       | the <b>Uploaded Files</b> list and tap |
|                |                | Cancel | Share | Share.                                 |
|                |                |        |       |                                        |

#### Adobe Connect Mobile View: Shared Content

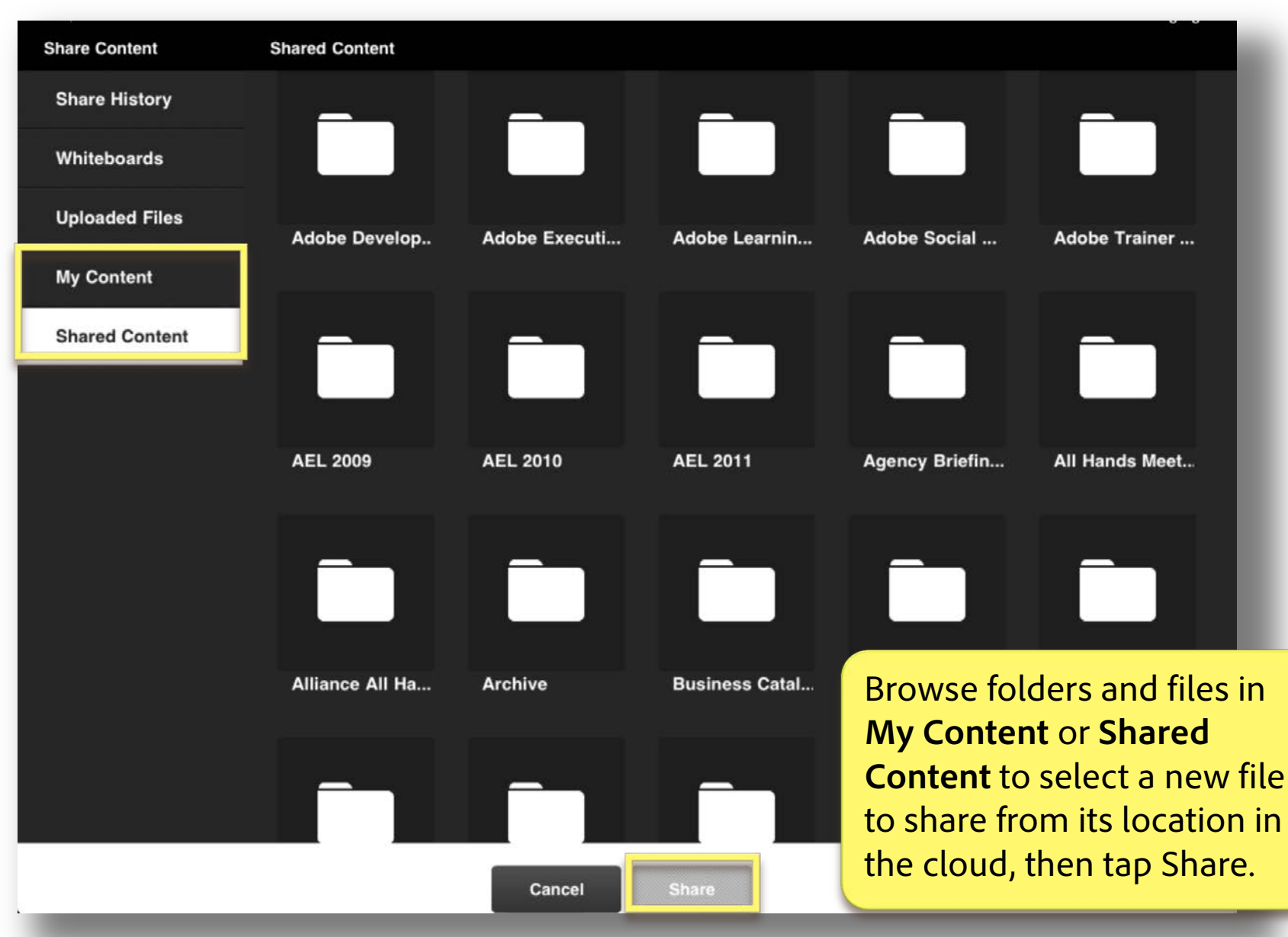

### Adobe Connect Mobile View: Share History

| Share Content  | Share History |              |       |                                                                                                    |
|----------------|---------------|--------------|-------|----------------------------------------------------------------------------------------------------|
| Share History  |               |              |       |                                                                                                    |
| Whiteboards    |               |              |       |                                                                                                    |
| Uploaded Files |               |              |       |                                                                                                    |
| My Content     | New Employee  | CQ_Post.pptx |       |                                                                                                    |
| Shared Content |               |              |       |                                                                                                    |
|                |               |              |       |                                                                                                    |
|                |               |              |       | To share a recently shared<br>item, select the content from<br>the <b>Share History</b> list and then<br>tap Share.              |
|                |               |              |       | The <b>Share History</b> displays<br>content recently shared in this<br>meeting, which is supported<br>for sharing from and to a |
|                |               | Cancel       | Share | mobile device.                                                                                                    |

#### Adobe Connect Mobile View: Share Photos

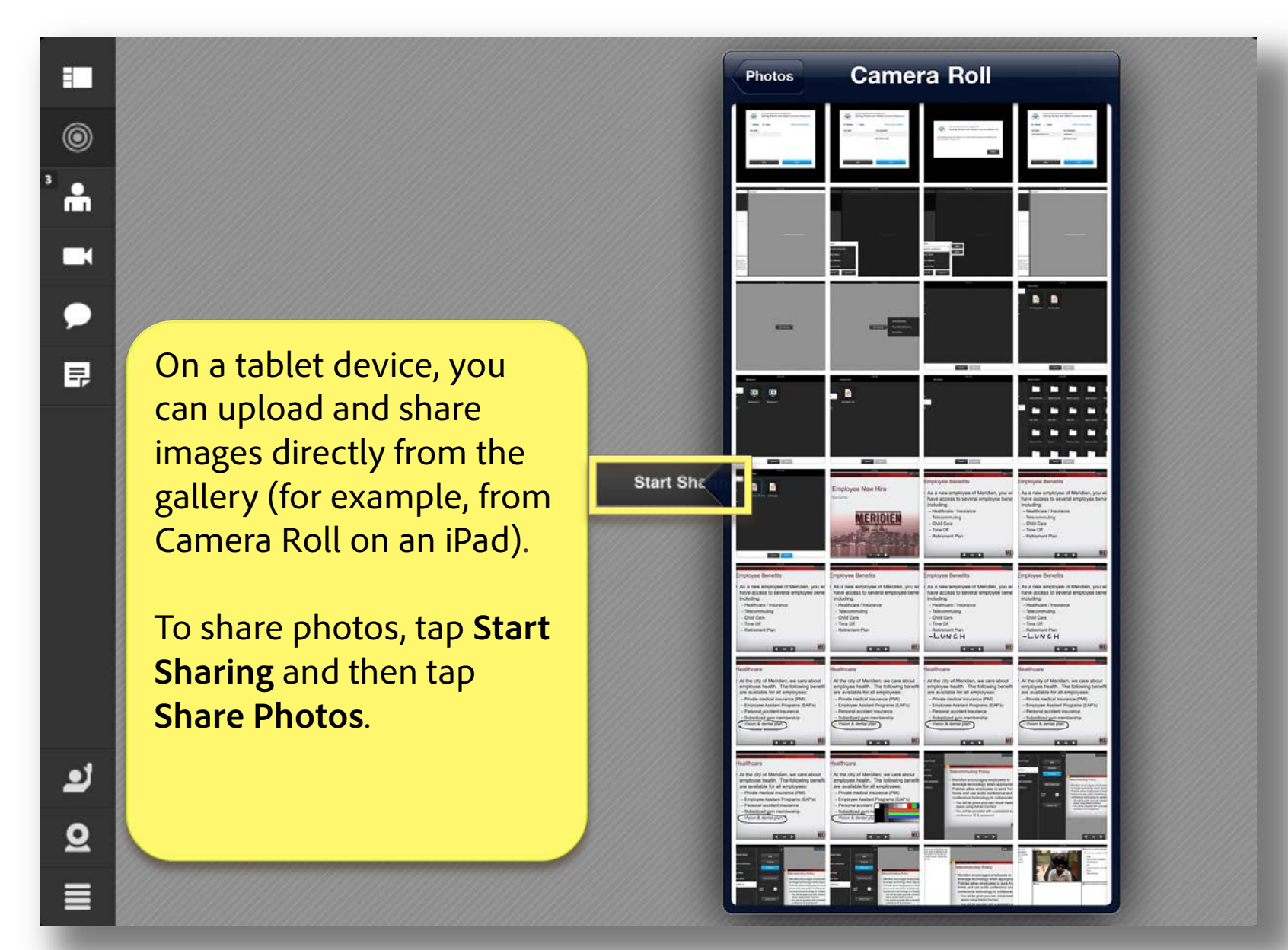

Adobe Connect Mobile View: Share Presentations and Documents

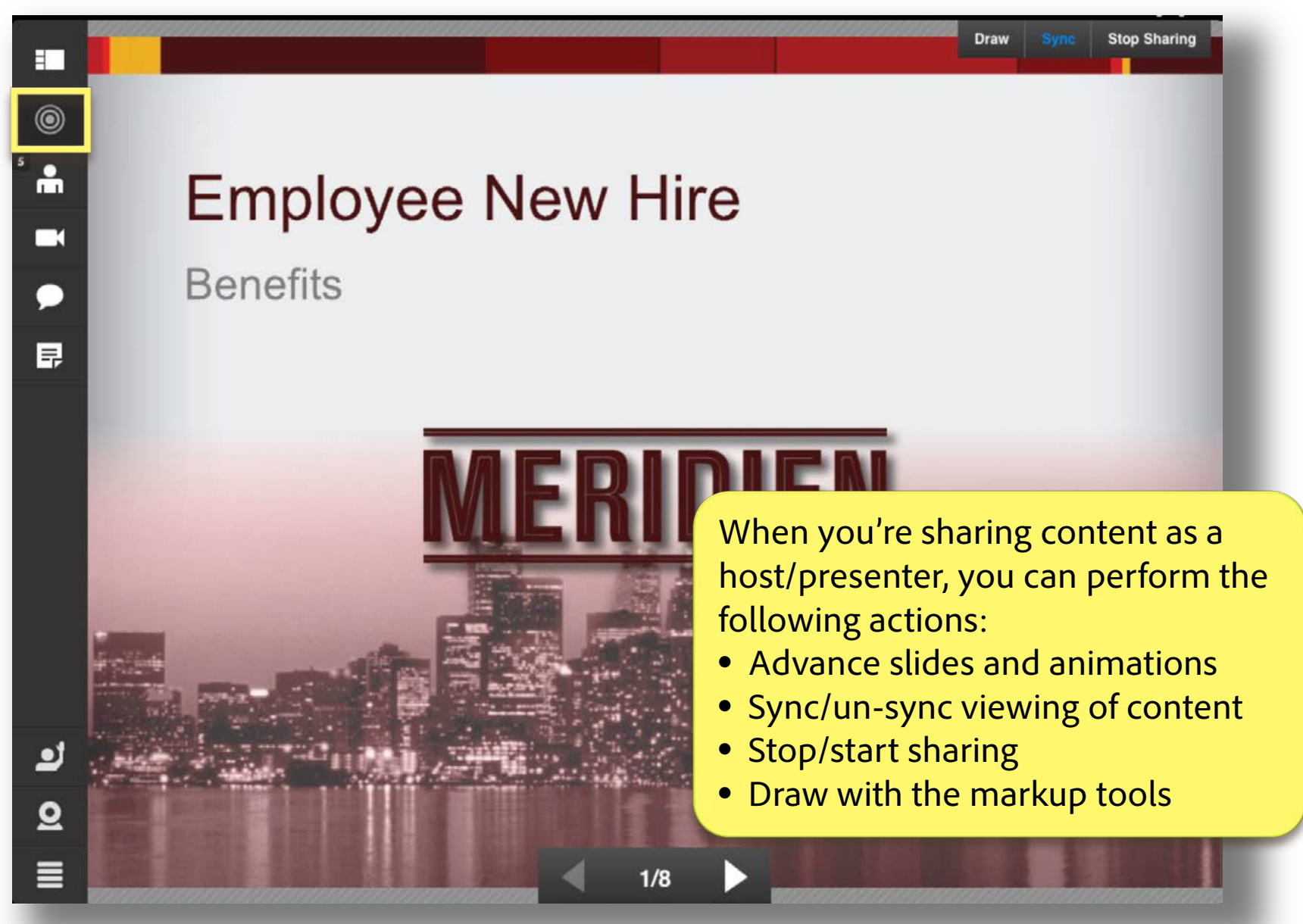

# Adobe Connect Mobile View: Advance Slides

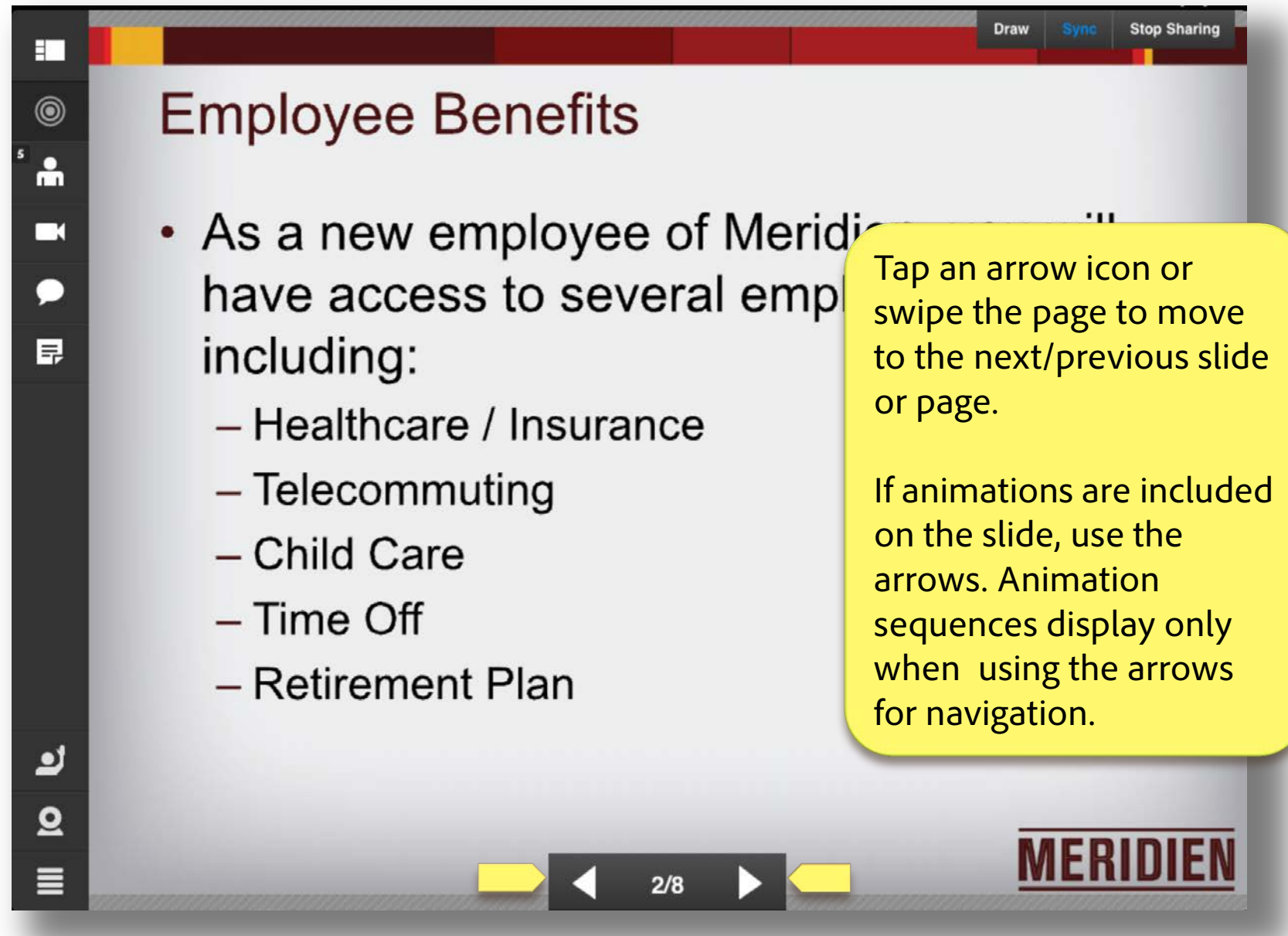

## Adobe Connect Mobile View: Advance Slides

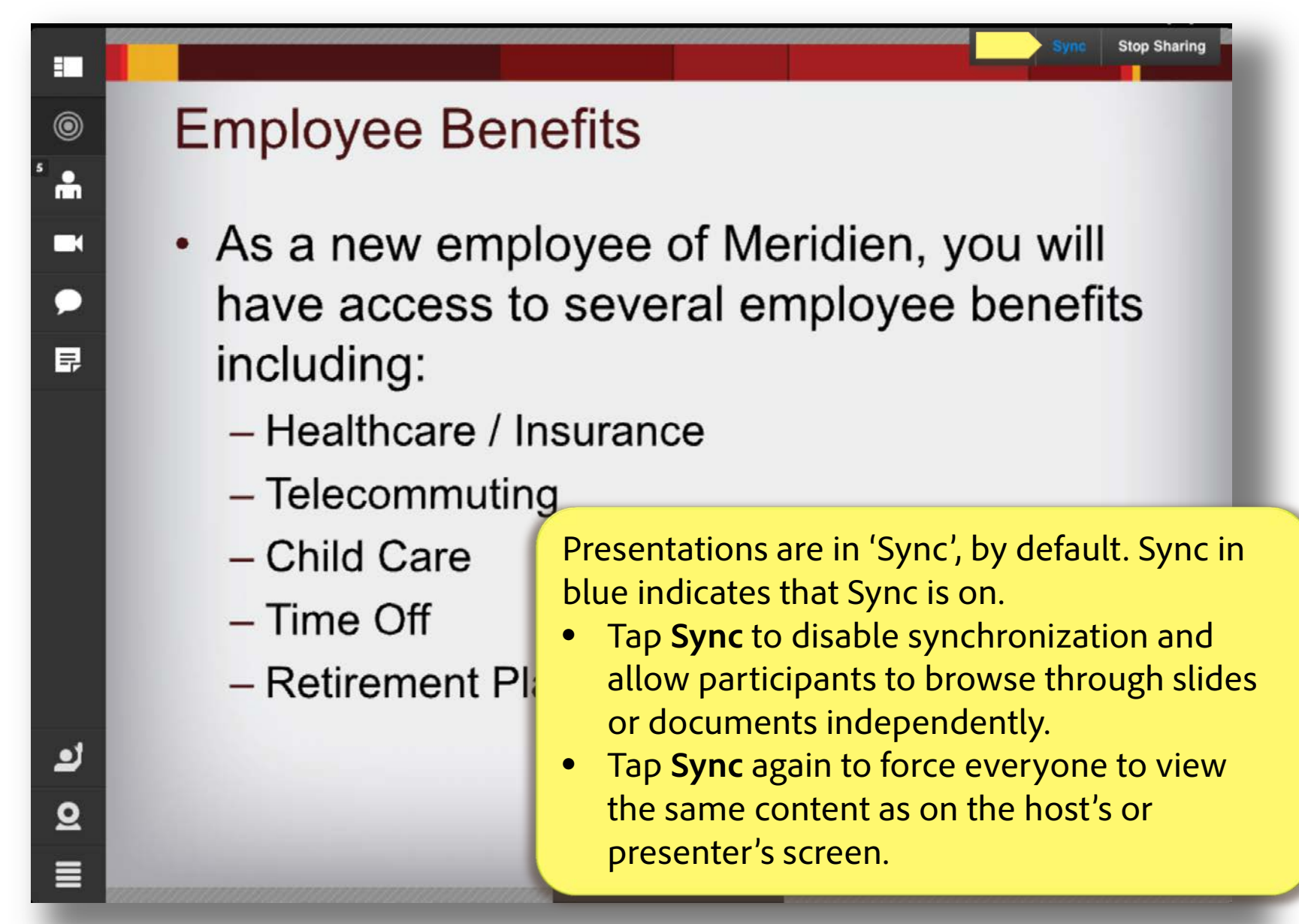

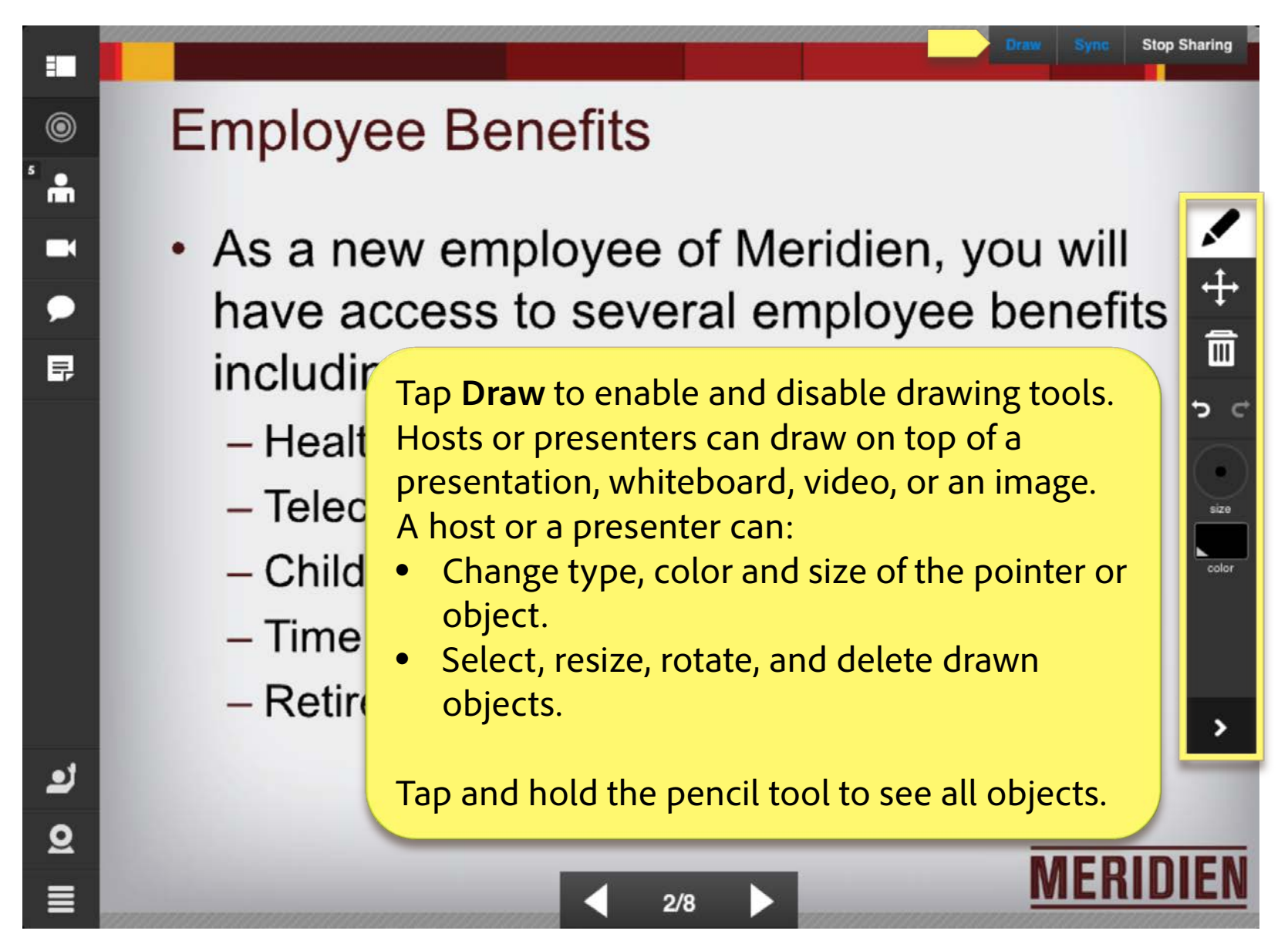

## Adobe Connect Mobile View: Stop Sharing

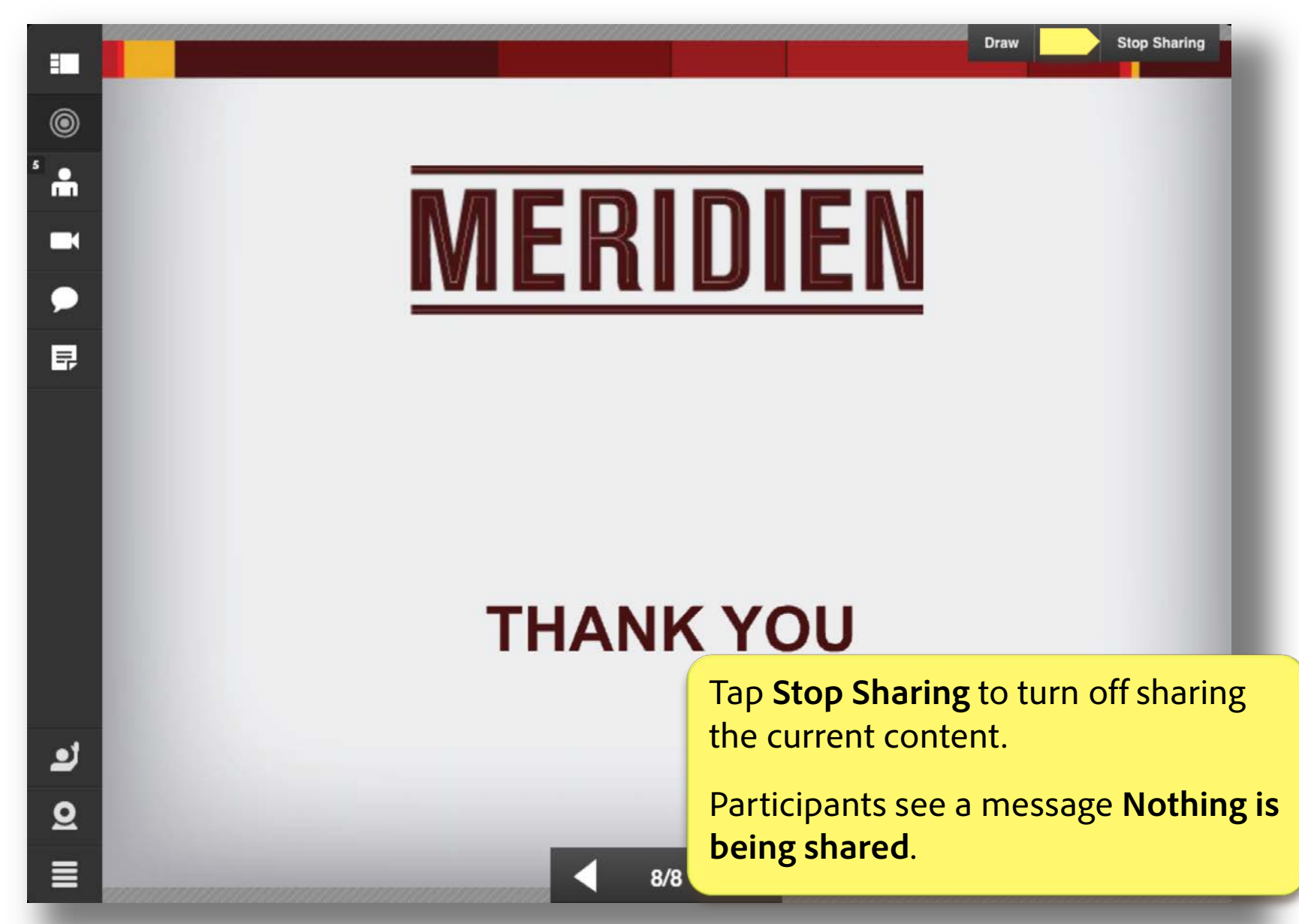

### Adobe Connect Mobile View: Attendee Pod Controls

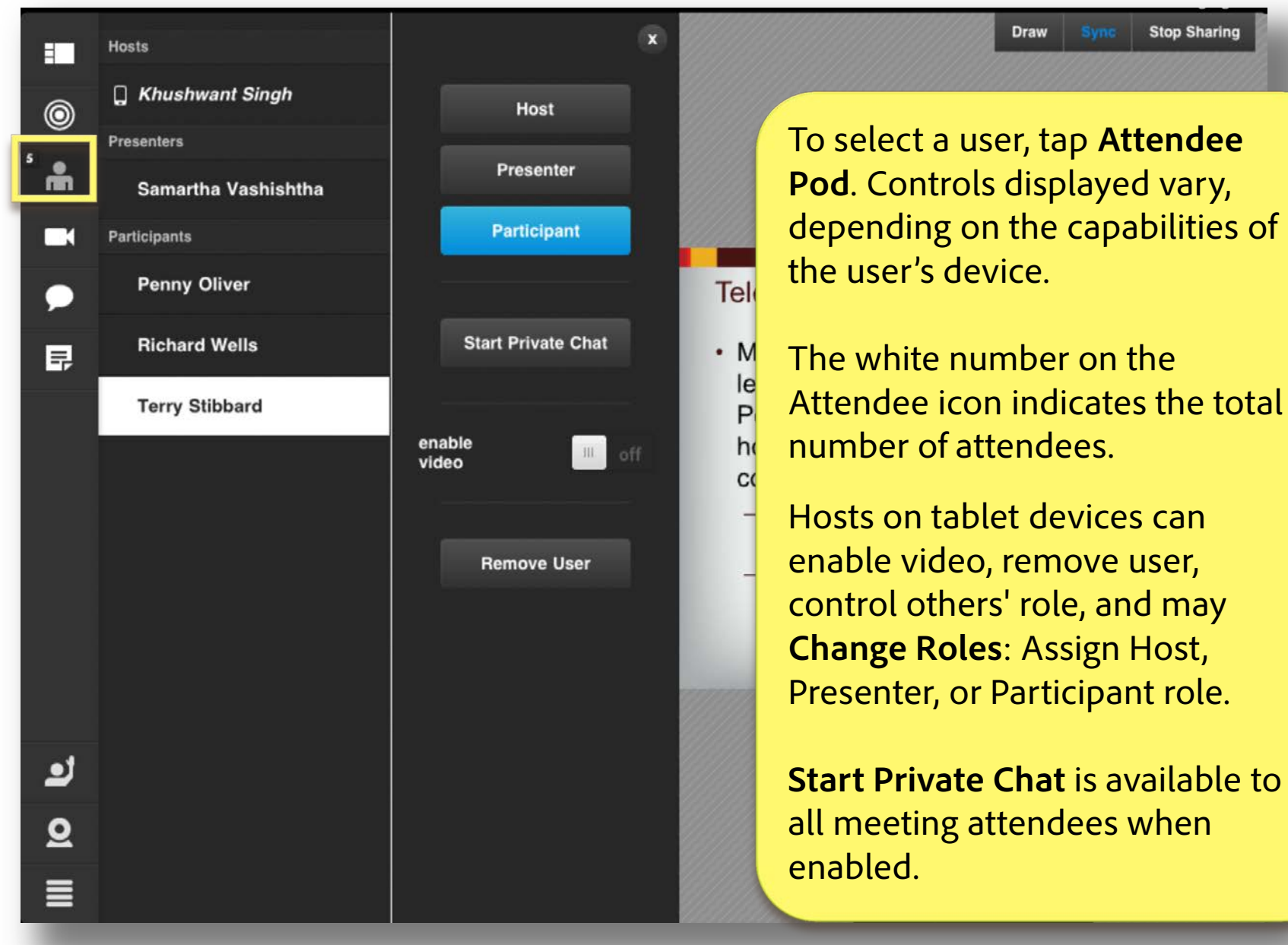

### Adobe Connect Mobile View: Attendee Raised Hands

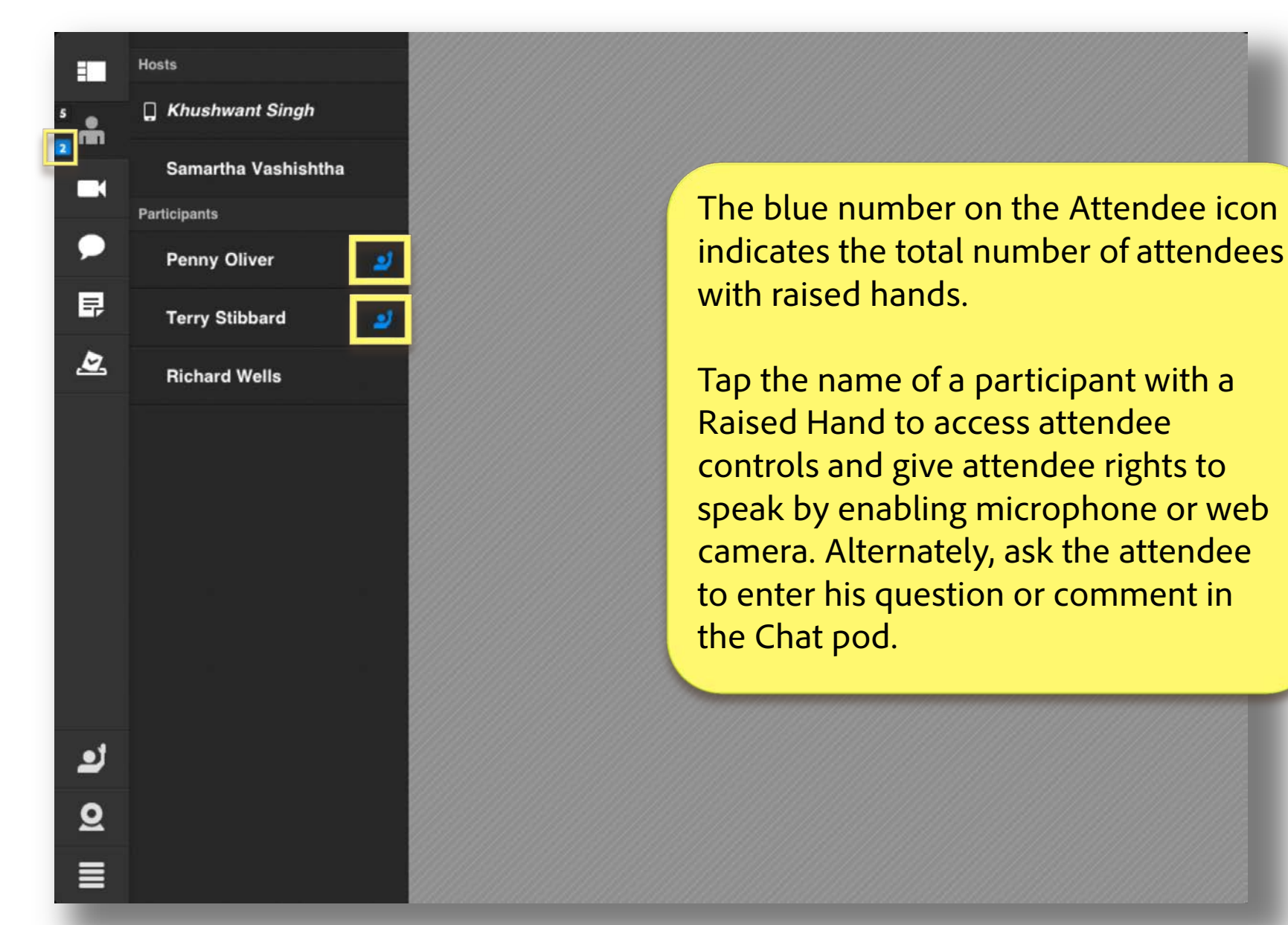

#### Adobe Connect Mobile View: Enter Notes

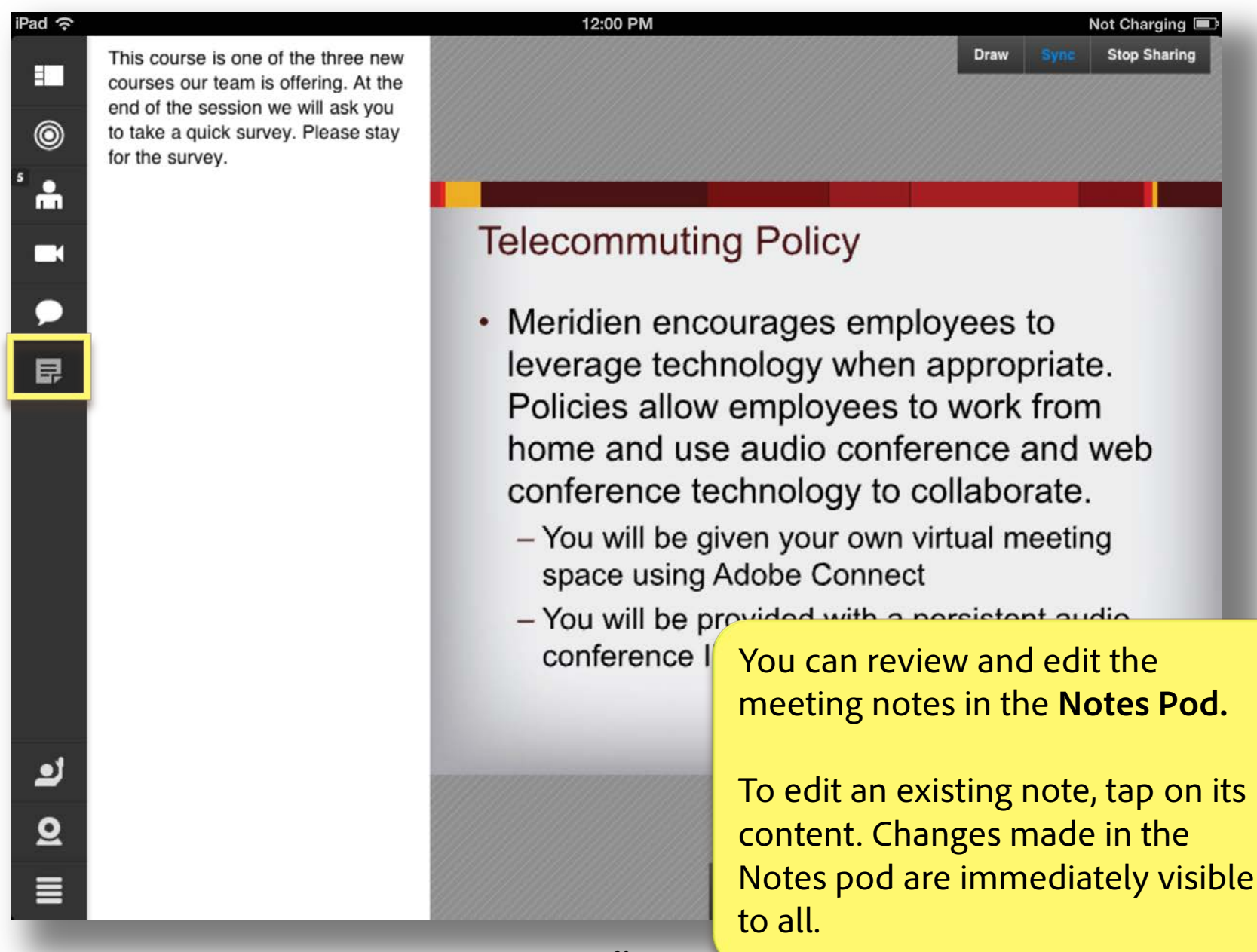

## Adobe<sup>®</sup> Connect<sup>™</sup> Mobile: Pod and Layout Changes

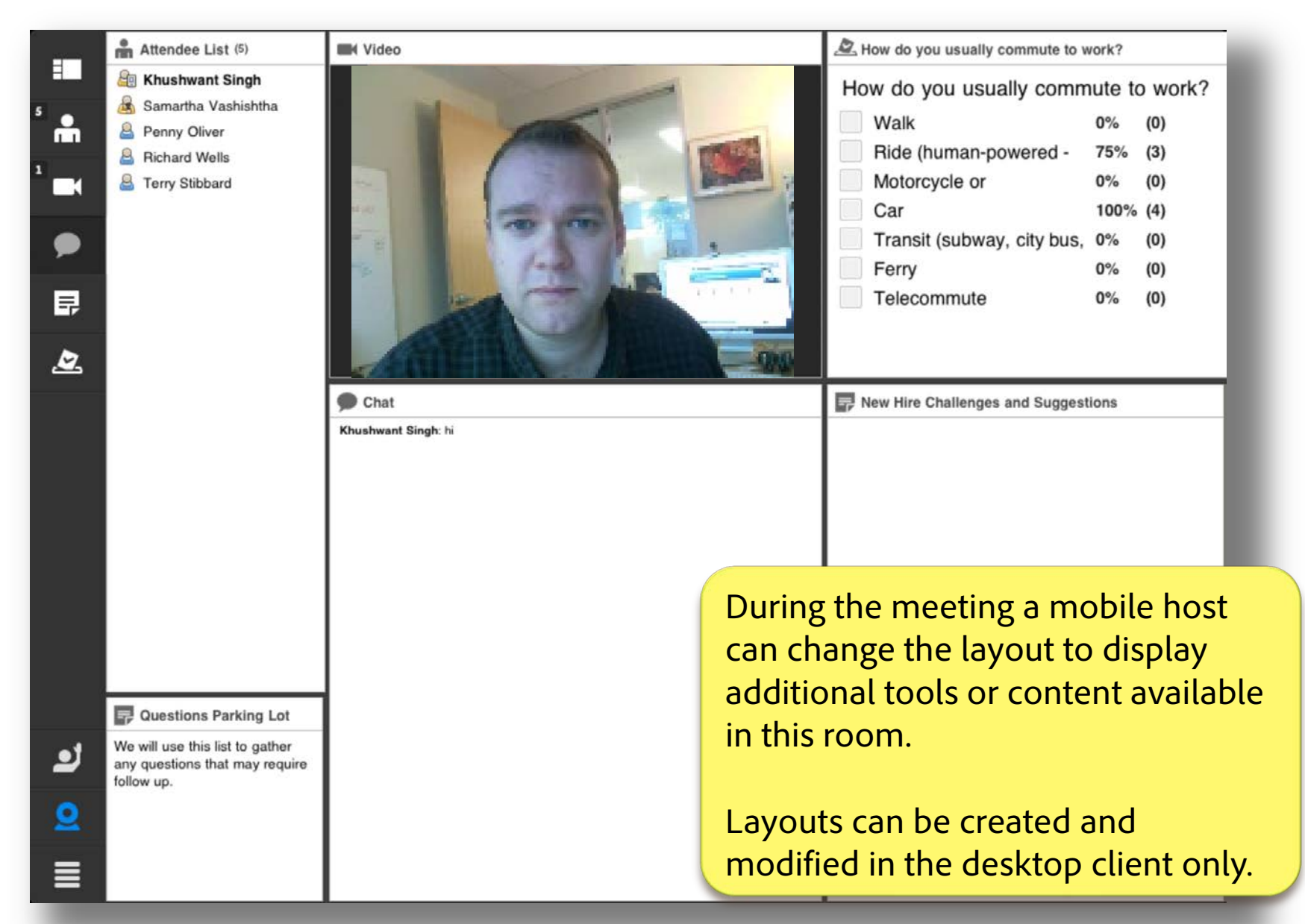

## Adobe<sup>®</sup> Connect<sup>™</sup> Mobile: Switch Layout

|               | IIIK Video            | New Employee Benefits                                         |            |         |                               |  |  |
|---------------|-----------------------|---------------------------------------------------------------|------------|---------|-------------------------------|--|--|
|               |                       |                                                               |            |         |                               |  |  |
| 0             |                       |                                                               |            |         |                               |  |  |
| ° 🖷           |                       | Retirement Plan                                               |            |         |                               |  |  |
|               |                       |                                                               |            |         |                               |  |  |
| •             |                       | <ul> <li>As a new employee you will be enrolled in</li> </ul> |            |         |                               |  |  |
| P             |                       | the Meridien 401(k) plan                                      |            |         |                               |  |  |
|               |                       | Meridien will also contribute to the plan                     |            |         |                               |  |  |
|               |                       | The final fund is dependent on steels                         |            |         |                               |  |  |
|               |                       | • The linariund is dependent on stock                         |            |         |                               |  |  |
|               | ? Help                |                                                               | Sharing    | ~       | To change the layout, tap the |  |  |
|               | Record Meeting        |                                                               | Discussion |         | options menu, tap Switch      |  |  |
| Switch Layout |                       | Collaboration                                                 |            | layout. |                               |  |  |
|               | Manage Meeting Camera |                                                               | 1          |         |                               |  |  |
| لا            | Manage Meeting Aud    | io 🕨                                                          |            |         |                               |  |  |
| <u>0</u>      | Invite Participants   | •                                                             |            |         | MERIDIEN                      |  |  |
|               | Logout                | ▶                                                             |            |         |                               |  |  |

### Adobe<sup>®</sup> Connect<sup>™</sup> Mobile: Manage Meeting Camera

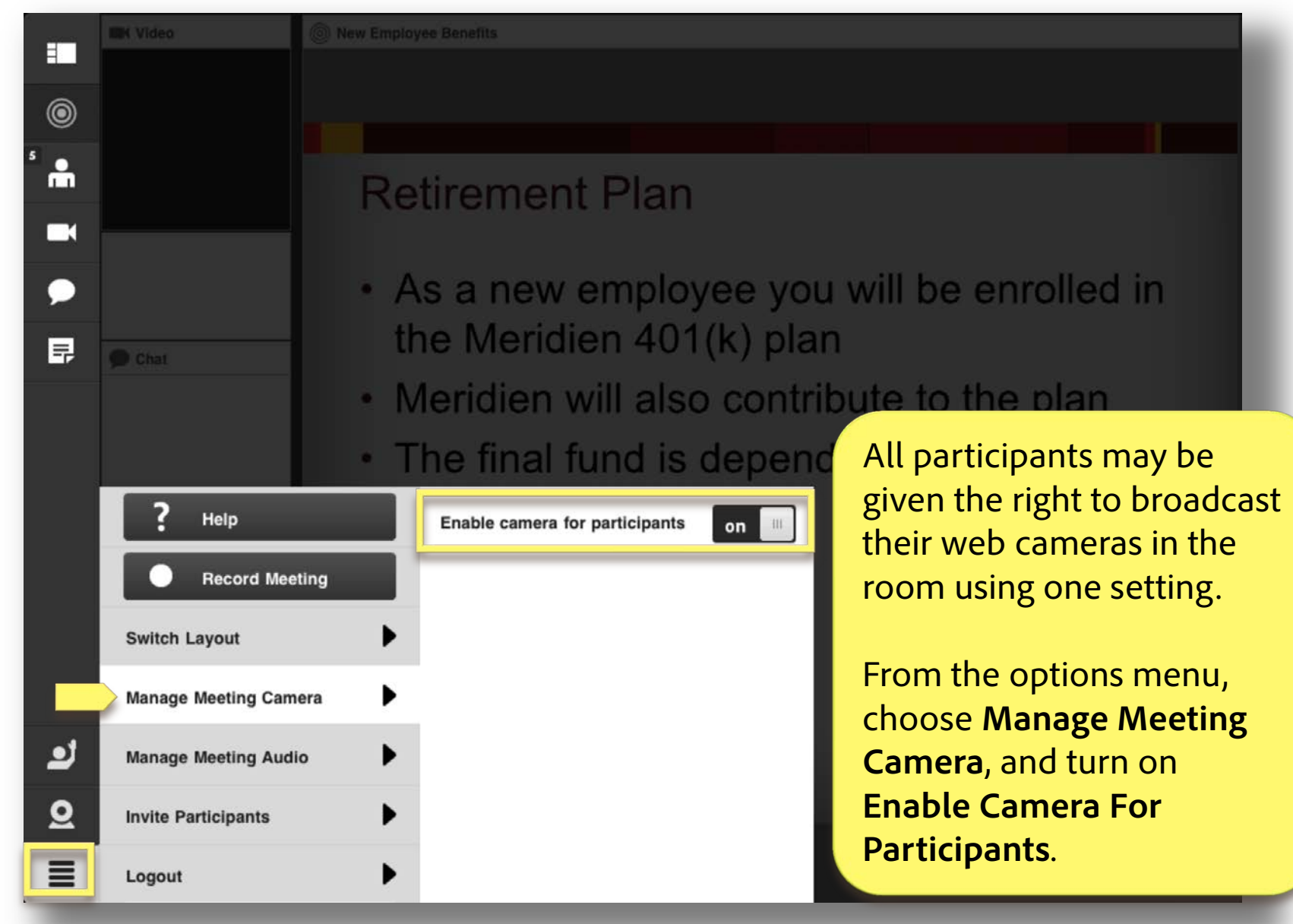

© 2012 Adobe Systems Incorporated. All Rights Reserved.

## Adobe<sup>®</sup> Connect<sup>™</sup> Mobile: Manage Meeting Audio

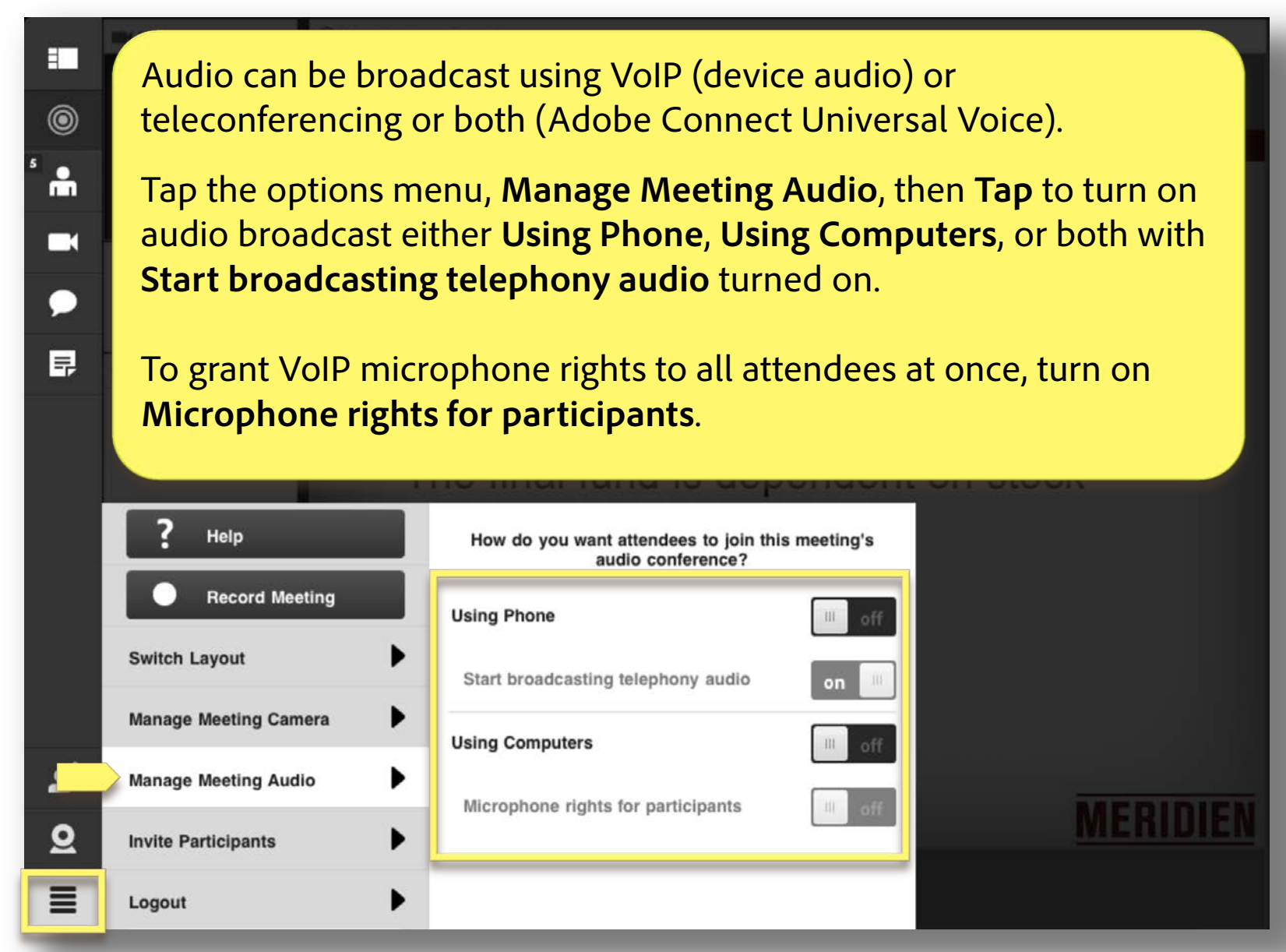

© 2012 Adobe Systems Incorporated. All Rights Reserved.

### Adobe<sup>®</sup> Connect<sup>™</sup> Mobile: Invite Participants

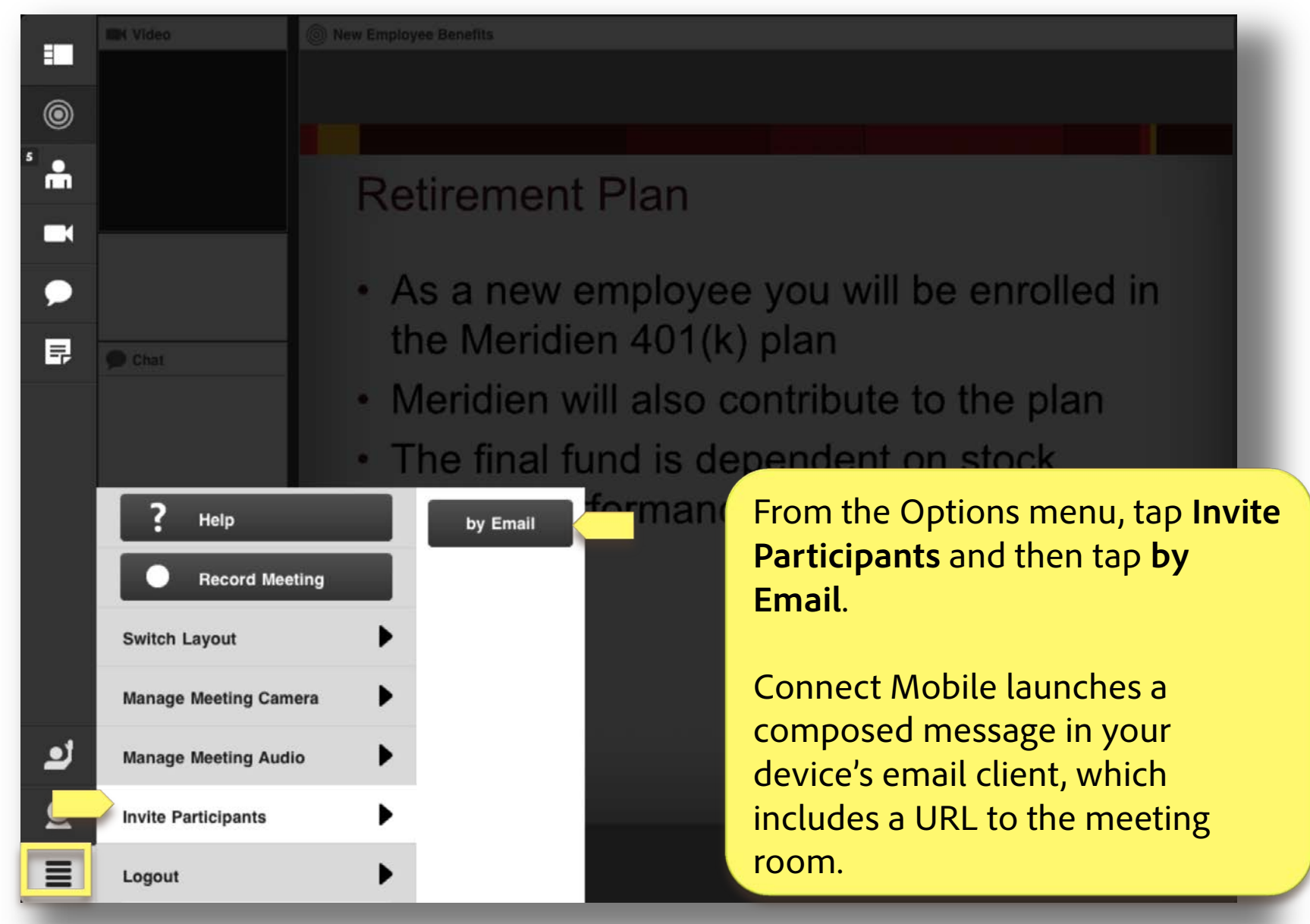

## Adobe<sup>®</sup> Connect<sup>™</sup> Mobile: End Meeting

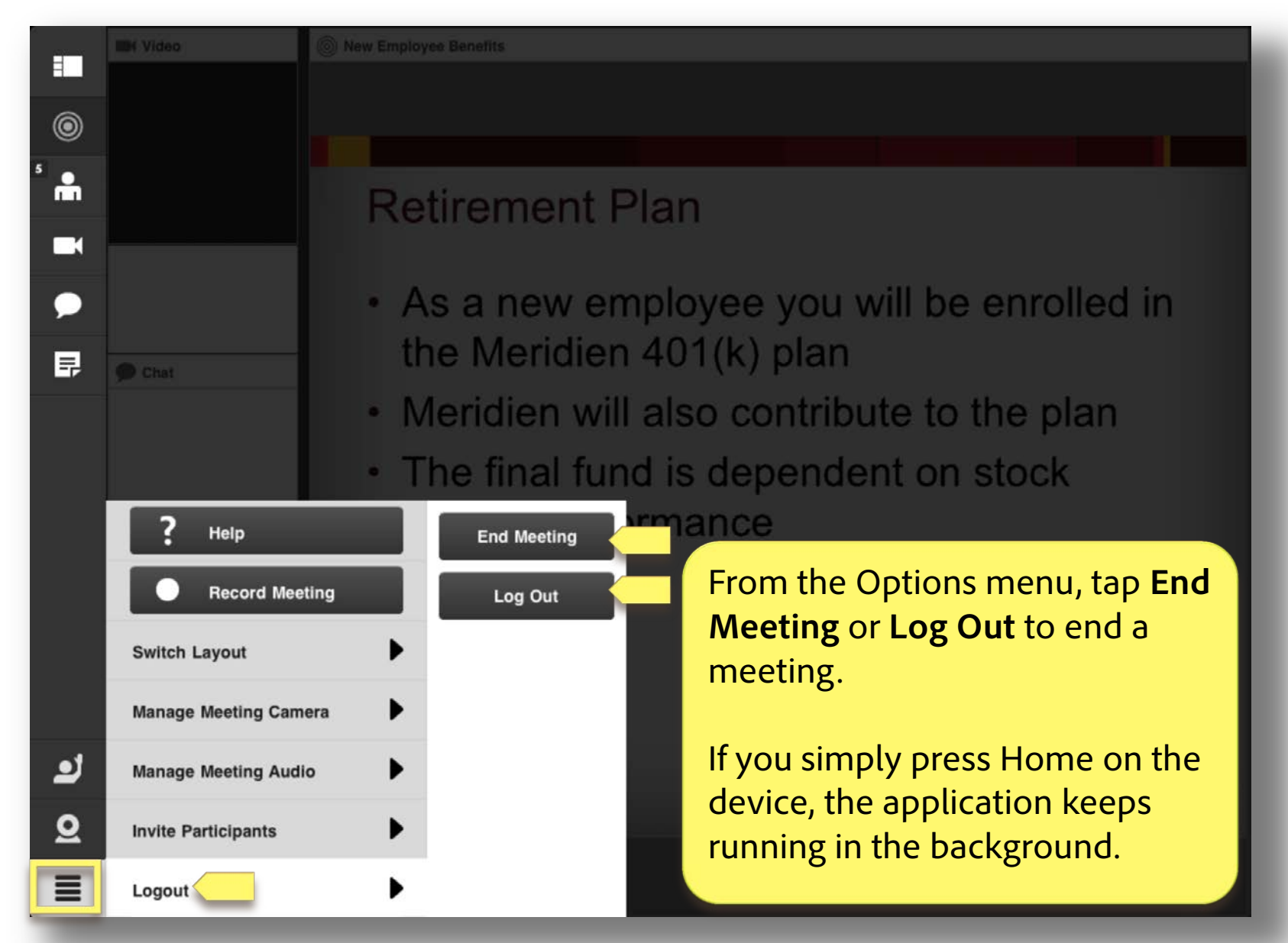

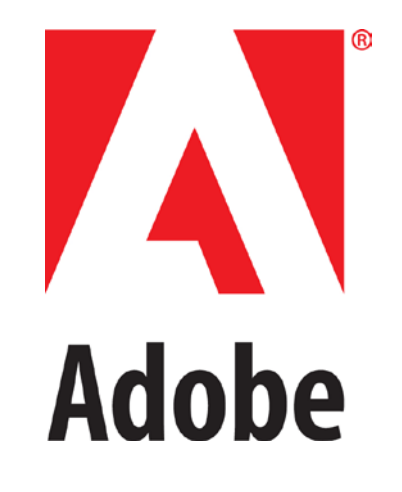